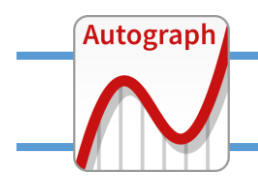

**Grouping data: UNEQUAL classes** 

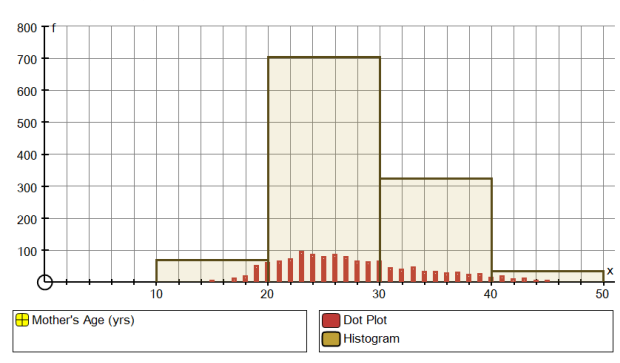

With data that is already grouped:

Double-click on the data set (here: "Mother's Age") to re-enter the Edit Group Data Set dialogue:

With data that is not already grouped, use the rightclick option "Group Data Set"

| Edit Grouped Data Set                  | ?          | $\times$ |
|----------------------------------------|------------|----------|
| Data Set                               |            |          |
| Name: Mother's Age (yrs)               |            |          |
| Class Intervals [a ≤ x < b]            |            |          |
| O Min: 10 Max: 50 Class Widt           | th: 10     |          |
| O Integer Data (eg 0-20): 0-6 Include  | extra das  | s        |
| Enter manually (left limits and final) | ecalculate | :        |
| 10, 20, 25, 30, 40, 50                 |            |          |
| Frequencies                            |            |          |
| O Use Raw Data O Use (x, f) Table      | Edit       |          |
| O Enter manually (comma separated)     | ecalculate | :        |
| 69, 356, 348, 324, 35                  |            |          |
| Data Type                              |            |          |
| Continuous     O Discrete     Unit     | : 1        |          |
| OK                                     | He         | lp       |

## Class Intervals:

select "Enter manually" and insert "25, " between "20" and "30"

## Frequencies:

Click on "Recalculate" and see "704" change to "356, 348" to set up discussion of the need for frequency density.

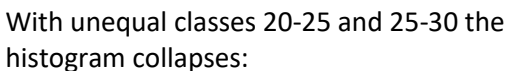

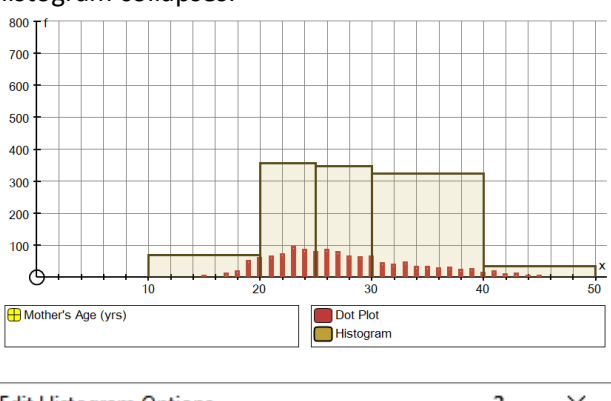

| Edit Histogram Optio    | ns                                                   | ?        | $\times$ |  |
|-------------------------|------------------------------------------------------|----------|----------|--|
| Settings<br>O Frequency | • Frequency Density                                  | Unit: 10 |          |  |
| Draw Options            | Draw Histogram Draw Frequency Polygon Fill Histogram |          |          |  |
| ОК                      | Cancel                                               | Help     | •        |  |

Double-click on the histogram plot and set FREQUENCY DENSITY first to "10" then to "1" to establish that frequency is measured by area:

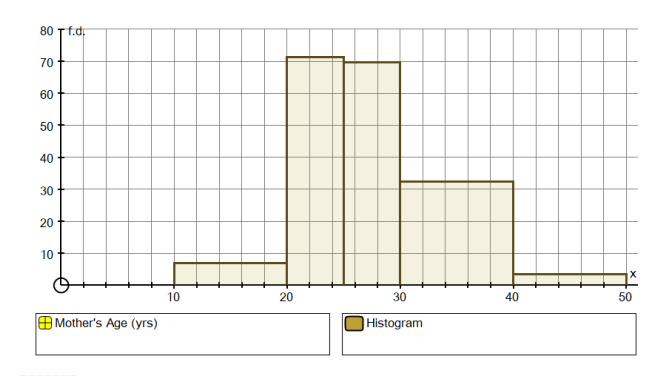

## Use the "Red-tick" to optimise the scaling

J

## **Ex** The Statistics box compares raw and grouped:

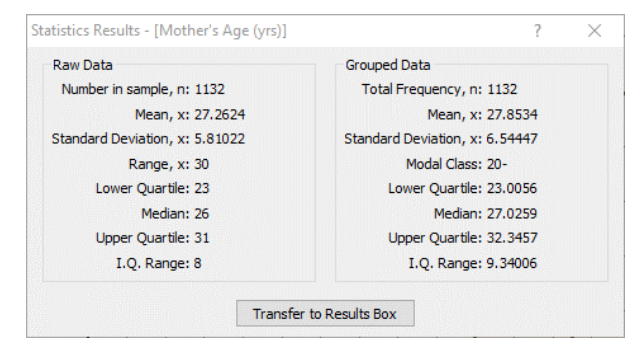

Powered by Autograph v.5